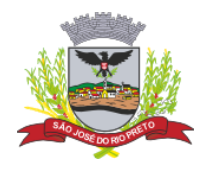

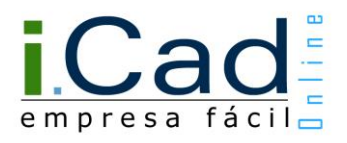

# Manual do Usuário

## Alteração de Empresa

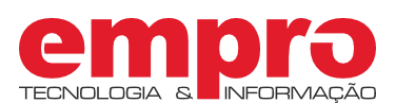

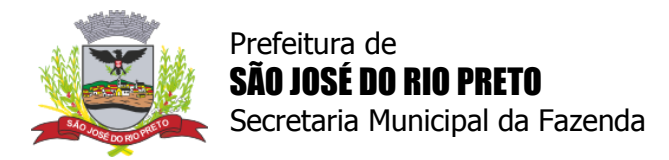

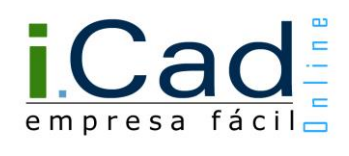

### Sumário

| Introdução                                    |
|-----------------------------------------------|
| Acesso4                                       |
| Alteração de empresa6                         |
| Identificação7                                |
| Questionário sobre alteração8                 |
| Alteração de empresa - Consulta Prévia9       |
| Etapa 1 - Endereço9                           |
| Etapa 2 - Atividades 10                       |
| Etapa 3 - Perguntas12                         |
| Etapa 4 - Resumo 12                           |
| Alteração de empresa - Dados Complementares13 |
| Etapa 1 - FCPJ 13                             |
| Etapa 2 - Estabelecimento14                   |
| Etapa 3 - Correspondência15                   |
| Etapa 4 - Atividade(s)16                      |
| Etapa 5 - QSA 17                              |
| Etapa 6 - Contábil                            |
| Etapa 7 - Complementares21                    |
| Etapa 8 - Documentos                          |
| Etapa 9 - Finalizar23                         |

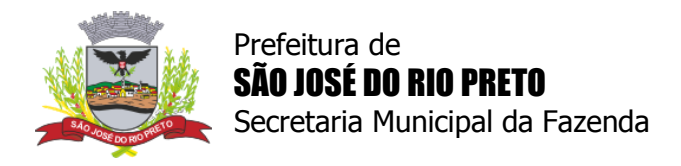

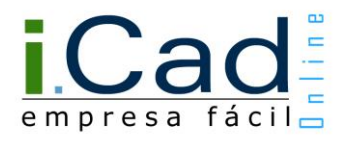

### Introdução

A alteração de empresa é indicada para as pessoas jurídicas já inscritas no município que necessitem alterar os dados cadastrais da sua inscrição mobiliária. Também é uma opção para quem deseja desenquadrar-se da opção de MEI.

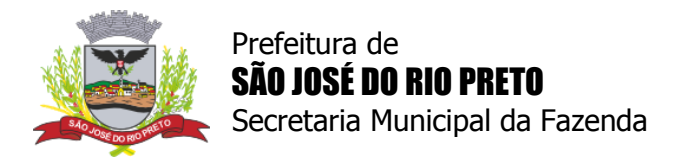

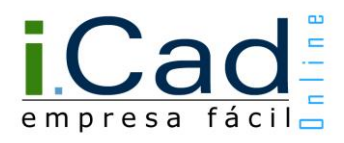

### Acesso

O primeiro passo é acessar o sistema. Isso é possível através do "Ganha Tempo Empresa", disponibilizado na página principal da Prefeitura de São José do Rio Preto (<u>http://www.riopreto.sp.gov.br/</u>).

| Orgãos e Entidades               |    | Serviços                                         |                                                  |              |               |                                      |          |                                  |
|----------------------------------|----|--------------------------------------------------|--------------------------------------------------|--------------|---------------|--------------------------------------|----------|----------------------------------|
| Secretarias                      | •  | 2                                                | Mc                                               | oradores     | Editais       | de Licitação                         | Poda     | a de Árvores                     |
| Procon                           | >> | Secretaria                                       | En                                               | npresas      | Cadast        | ro de Autônomos                      | Pass     | e Gratidão                       |
| Gabinete do Prefeito<br>Intranet | >> | Fazendaria                                       | <b>Se</b>                                        | rvidores     | r vaq         | ão Proprietário<br>de Áreas Pública: | s B Pass | a Escola Municipal<br>se Escolar |
| Defesa Civil                     | >> | On                                               | line vi                                          | sitantes     | iei A         | de Construção<br>daptado             |          |                                  |
| Autarquias e Fundações           | •  |                                                  |                                                  | $\checkmark$ |               |                                      |          | Main Commission                  |
| Empresas Públicas                | •  | ter ante                                         |                                                  |              |               |                                      |          | Mais Serviços                    |
| Fundo Social de Solidariedade    | >> | Acesso Rápido                                    | 1 222 244                                        | $\sim$       |               |                                      |          |                                  |
|                                  |    | Ganha<br>Tempe<br>Cidadão<br>Opho da ur for here | Ganha<br>Tempe<br>Empresa<br>Opuho da un Ro hado | Porto        | al de<br>pras | Portal d<br>Transparên               | la       | Diário<br>Oficial                |

Em seguida, basta acessar o sistema, clicando na imagem indicada abaixo.

| RIC                                                                                                    | PRETO                                                 |                                                                         | Ajuda Ma                                          | pa do Site Fale Conosc                        | o Perguntas | Frequentes   |                     | Digite aqui o qu      | e procura Bus                     |
|----------------------------------------------------------------------------------------------------|-------------------------------------------------------|-------------------------------------------------------------------------|---------------------------------------------------|-----------------------------------------------|-------------|--------------|---------------------|-----------------------|-----------------------------------|
| efeitura Inter                                                                                                    | esse Público                                          | Sobre Ri                                                                | o Preto                                           | Utilidade públ                                | ica Se      | ervidores    | Aces                | so à Infor            | mação                             |
| <ul> <li>Gabinete do Prefeit</li> <li>erviços mais Acessados '</li> </ul>                                                                                                    | Eu Preciso                                            |                                                                         | <ul> <li>Procural</li> <li>Secretarias</li> </ul> | Outros Órgãos 🔻                               | Procon      | Concursos pu | inlicos<br>ickranss | Conseinos  ioundCloud | Fale Conosco                      |
| hha Tempo Empresa<br>bertura de Empresas Ont<br>IDF Eletrônica - Autoriza;<br>ara Impressão de<br>ocumentos Fiscais<br>DE - Análise e verificação<br>alor adicionado<br>SS On-Line - Guia de<br>eclaração Mensal de Ser<br>F-e - Nota Fiscal Eletrôni<br>oticias | ine<br>ão<br>do<br>Secres<br>Serviços                 | 'na'                                                                    | la Fazen<br>mpresas e                             | da<br>autônomos                               | &GD         | E            |                     |                       | Recadastrat<br>Mobilia<br>Obrigat |
|                                                                                                    |                                                       |                                                                         |                                                   | GissOnline<br>Note fiscat<br>Padrie NIS+ SPED | 9           |              |                     |                       |                                   |
|                                                                                                    | Av. Alberto A<br>CEP: 15.015<br>Telefone: (17<br>(17) | Andaló, 3.030 – 5<br>-000<br>7) 3203-1253<br>9 3203-1261<br>9 3203-1338 | 5º Andar – C                                      | Centro                                        |             |              |                     |                       |                                   |
|                                                                                                    | semfaz@rio                                            | oreto sp. gov.br                                                        |                                                   |                                               |             |              |                     |                       |                                   |

Prefeitura Municipal de São José do Rio Preto Av. Alberto Andaló, 3.030 - CEP 15.015-000 - Telefone (17) 3203-1100

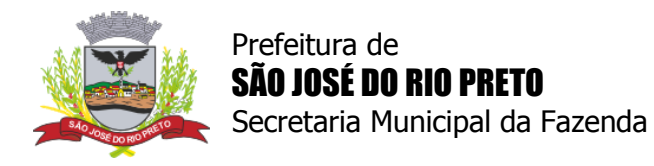

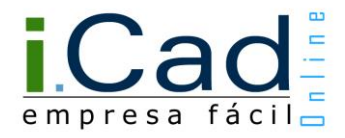

Além do "Ganha Tempo Empresa", é possível acessar o sistema diretamente através do link <u>https://icad.empro.com.br/</u>

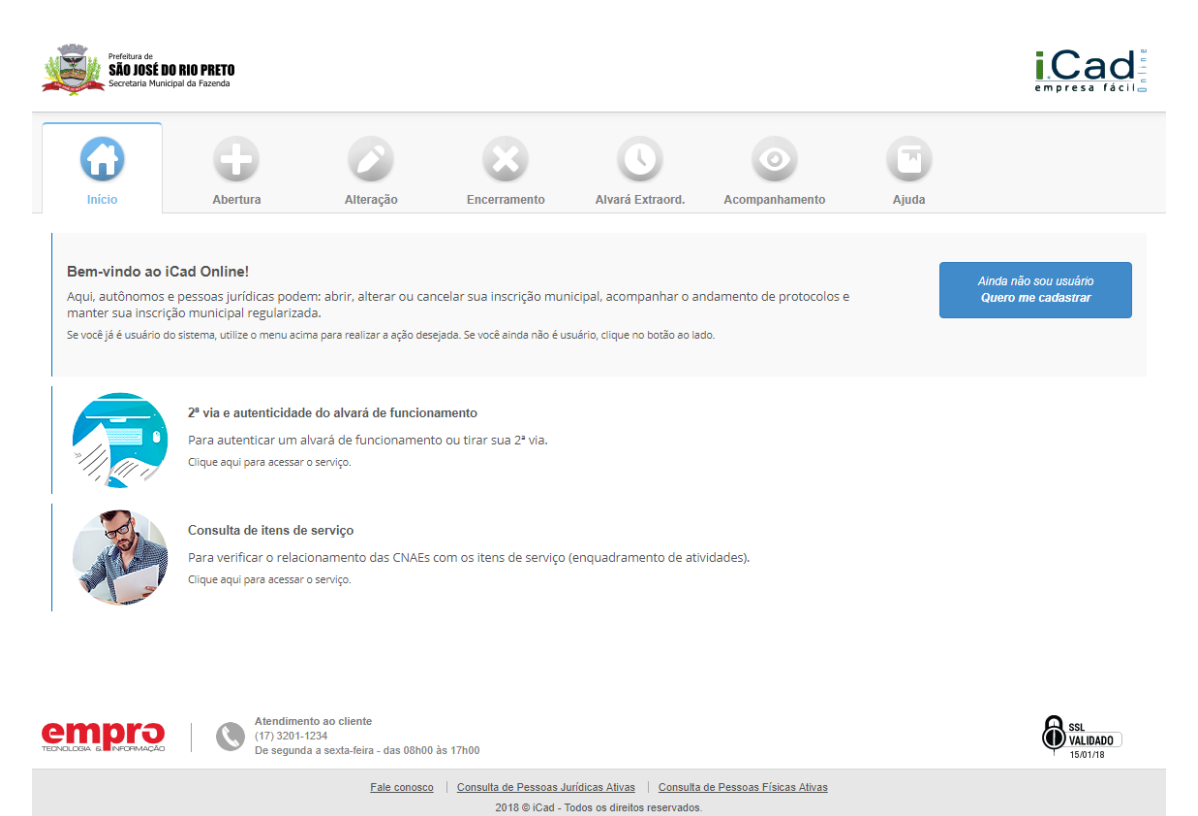

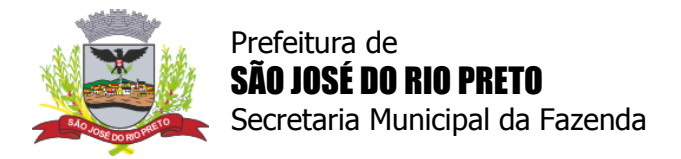

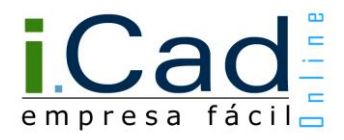

### Alteração de empresa

Após acessar o sistema, clique em "Alteração" e escolha a opção "Alteração de empresa".

| Prefeitura de<br>SÃO JOSÉ DO<br>Secretaria Municip | RIO PRETO<br>Dal da Fazenda                                                  |                                                                          |                                                                     |                                                                 |                                 |                       | iCad<br>empresa fácile      |
|----------------------------------------------------|------------------------------------------------------------------------------|--------------------------------------------------------------------------|---------------------------------------------------------------------|-----------------------------------------------------------------|---------------------------------|-----------------------|-----------------------------|
| Início                                             | Abertura                                                                     | Alteração                                                                | Encerramento                                                        | Alvará Extraord.                                                | Acompanhamento                  | Ajuda                 |                             |
|                                                    | Alteração de autôno<br>Acesso para autônon<br>Clique aqui para dar início    | <b>mo</b><br>nos já inscritos no mui<br>o ao processo de alteração       | nicípio que necessitem al<br>o da inscrição.                        | iterar os dados cadastra                                        | iis da sua inscrição mobiliá    | ria.                  |                             |
|                                                    | Alteração de Microer<br>Acesso exclusivo para<br>Clique aqui para dar início | mpreendedor Individ<br>a o Microempreended<br>o ao processo de alteração | <b>ual - MEI</b><br>lor Individual - MEI, já ins<br>o da inscrição. | crito no município, que                                         | necessite alterar os dados      | cadastrais da sua ins | crição mobiliária.          |
|                                                    | Alteração de empres<br>Acesso para pessoas<br>Clique aqui para dar início    | a<br>jurídicas já inscritas n<br>o ao processo de alteração              | o município que necessit<br>o da inscrição.                         | em alterar os dados cao                                         | dastrais da sua inscrição m     | obiliária.            |                             |
|                                                    | (17) 3201-1<br>De segunda                                                    | nto ao cliente<br>1234<br>a a sexta-feira - das 08h00                    | ) às 17h00                                                          |                                                                 |                                 |                       | SSL<br>VALIDADO<br>09-09-14 |
|                                                    | Fale cr                                                                      | onosco   <u>Autenticidade</u>                                            | <u>do Alvará</u> <u>Consulta de Pe</u><br>2016 © iCad Online - Tod  | ssoas Jurídicas Ativas   <u>C</u><br>os os direitos reservados. | Consulta de Pessoas Físicas Ati | <u>vas</u>            |                             |

Em seguida, informe o seu usuário, senha e código de validação para acessar o sistema.

| Acesso ao iCad Online                                               |  |
|---------------------------------------------------------------------|--|
| L Usuário                                                           |  |
| Senha                                                               |  |
|                                                                     |  |
| 8954                                                                |  |
| Informe o código acima                                              |  |
| Validação                                                           |  |
| Não consegue identificar o código acima?<br>Solicite outro código 🏠 |  |
| - Não tenho cadastro                                                |  |
| - Esqueci a minha senha Entrar                                      |  |

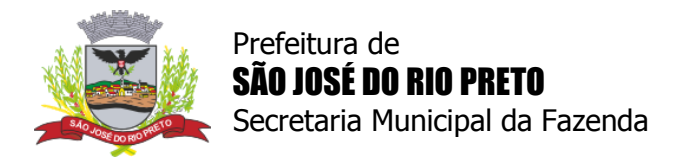

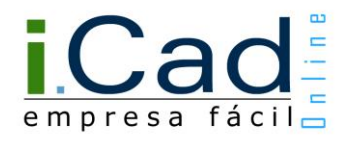

### Identificação

Informe os "Dados do Requerente" e os dados da empresa (CNPJ e inscrição municipal). Em seguida, clique em "PRÓXIMO PASSO".

| Prefeitura de<br>SÃO JOSÉ DO RIO PRET<br>Secretaria Municipal da Fazend                                  |                                                                          | empresa fácil                        |
|----------------------------------------------------------------------------------------------------|--------------------------------------------------------------------------|--------------------------------------|
| Abert. Autônomo Abert. M.E.I.                                                                            | Abert. Empresa Alteração Alvará Extraord.                                | Acompanhamento Atendimento           |
| Olá, USUARIO   Sexta-Feira, 31                                                                           | de Março de 2017 - 09:16Hrs                                              | ( ) Altere seus dados $~ ~$ ( ) Sair |
|                                                                                                    |                                                                          | ALTERAÇÃO DE INSCRIÇÃO               |
| Informativo                                                                                              | Dados do Requerente                                                      |                                      |
| Bem vindo(a), USUARIO<br>SEU IP: 127.0.0.1,<br>está sendo armazenado em<br>virtude de auditoria interna. | CPF:                                                                     |                                      |
|                                                                                                    | Natureza Pretendida                                                      |                                      |
|                                                                                                    | 🔘 Autônomo 🔘 M.E.I. 💿 Empresa                                            |                                      |
|                                                                                                    | Dados Obrigatórios para Alteração de Empres                              | ia                                   |
|                                                                                                    | CNPJ:                                                                    |                                      |
|                                                                                                    |                                                                          |                                      |
|                                                                                                    | Fale conosco   Ajuda icad<br>2017 © iCad - Todos os direitos reservados. |                                      |

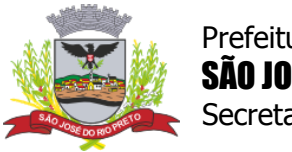

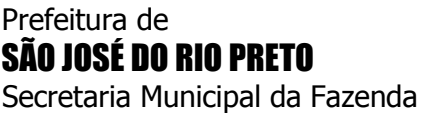

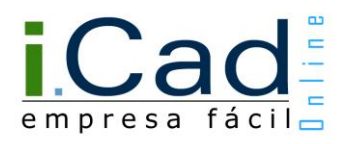

### Questionário sobre alteração

Caso a empresa informada tenha todos os dados completos e atualizados no sistema, será exibido o "Questionário sobre alteração". Isso é necessário para direcionar o usuário ao fluxo correto: para a Consulta Prévia ou diretamente para os Dados Complementares.

Caso o usuário deseje alterar o endereço da empresa ou a atividade exercida, o protocolo de alteração deve passar pela etapa da Consulta Prévia e, futuramente pelos Dados Complementares.

Caso não seja necessário alterar o endereço ou atividade da empresa, o protocolo de alteração passará diretamente para a etapa dos Dados Complementares.

| Prefeitura de<br>SÃO JOSÉ DO RIO PRET<br>Secretaria Municipal da Fazend                                    |                           |                            |                       | e m              |                   |  |
|----------------------------------------------------------------------------------------------------|---------------------------|----------------------------|-----------------------|------------------|-------------------|--|
| Abert. Autônomo Abert. M.E.I.                                                                              | Abert. Empresa            | Alvará Extraord.           | Encerramento          | Acompanhamento   | Atendimento       |  |
| Olá, USUARIO   Quinta-Feira, 15                                                                            | de Setembro de 2016 - 1   | 5:41Hrs                    |                       | (I) Altere s     | eus dados   🛞 Sai |  |
| Informativo                                                                                                | Questionário sobre        | alteração                  |                       | ALTERAÇÃ         | O DE EMPRESAS     |  |
| Bem vindo(a), USUARIO<br>SEU IP: 127.0.0.1,<br>está sendo armazenado em                                    | Deseja alterar o endereço | do estabeleciment<br>O Sim | o ou atividade<br>Não | exercida pela em | npresa?           |  |
| ALTERAÇÃO                                                                                                  |                           |                            |                       | I                |                   |  |
| Fale conosco   Ajuda icad<br>2015 © iCad Online - Todos os direitos reservados - EMPRO8000   IP; 127.0.0.1 |                           |                            |                       |                  |                   |  |

#### Atenção:

O "Questionário sobre alteração" não será exibido para os protocolos de alteração de empresa nos casos em que os dados não estão completos ou atualizados. Nesses casos, após a identificação da empresa, o usuário será obrigado a passar pela etapa da Consulta Prévia e, posteriormente, pela etapa dos Dados Complementares.

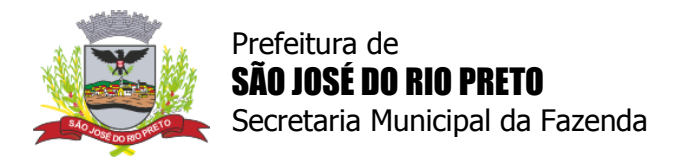

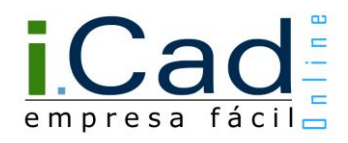

### Alteração de empresa - Consulta Prévia

### Etapa 1 - Endereço

Informe a localização da empresa e os dados para contato.

| Prefeitura de<br>São JOSÉ DO RIO PRET<br>Secretaria Municipal da Fazenda                                 | empresa fácil                                                                                                    |
|----------------------------------------------------------------------------------------------------|----------------------------------------------------------------------------------------------------|
| Abert. Autônomo Abert. M.E.I.                                                                            | Abert. Empresa Alteração Alvará Extraord. Encerramento Acompanhamento Atendimento                                                                                                    |
| Olá, <b>USUARIO</b>   Quinta-Feira, 15                                                                   | de Setembro de 2016 - 15:44Hrs 🔘 Altere seus dados   🛞 Sair                                                                                                    |
|                                                                                                    | VIAB. DE ALTERAÇÃO - LOCALIZAÇÃO DO ENDEREÇO - 1 DE 4                                                                                                    |
| Informativo                                                                                              | Alteração do Local de Atividade                                                                                                    |
| Bem vindo(a), USUARIO<br>SEU IP: 127.0.0.1,<br>está sendo armazenado em<br>virtude de auditoria interna. | Observação:<br>"Serão indeferidos os pedidos de abertura/alteração no sistema Icad, que<br>indicarem o endereço da portaria de condomínio e/ou informarem inscrição<br>imobiliária divergente da relativa ao endereço declarado".                                                                                                    |
| Você está efetuando uma<br>solicitação de viabilidade para<br>alteração de empresa.                      | Urbano  Rural Urbano  Rural Urbano  Urbano  Ur |
| ETAPAS                                                                                                   | I. Imobiliaria:                                                                                                    |
| Consulta Prévia                                                                                          | Logradouro:                                                                                                    |
| 2. Atividades                                                                                            | Número:                                                                                                    |
| 3. Perguntas<br>4. Resumo                                                                                | Complemento:                                                                                                    |
|                                                                                                    | Bairro:<br>UF/Cidade: SP SÃO JOSÉ DO RIO PRETO                                                                                                    |
|                                                                                                    | Dados para Contato                                                                                                    |
|                                                                                                    | Telefone:                                                                                                    |
|                                                                                                    | Celular:                                                                                                    |
|                                                                                                    | Fax:                                                                                                    |
|                                                                                                    | Site:                                                                                                    |
|                                                                                                    | PASSO ANTERIOR PRÓXIMO PASSO                                                                                                    |
| 20                                                                                                    | Fale conosco   Ajuda icad<br>15 © iCad Online - Todos os direitos reservados - EMPRO8000   IP: 127.0.0.1                                                                                                    |

### Atenção:

Existem dois tipos de endereço: Urbano e Rural. Diferente do endereço urbano, o endereço rural não possui número de inscrição imobiliária.

Há 3 opções para efetuar a busca de endereço: inscrição imobiliária (número que consta no carnê do IPTU), logradouro ou CEP. Selecione uma das opções e clique na imagem da lupa.

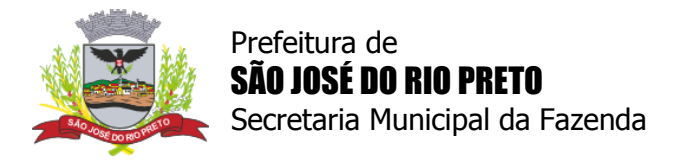

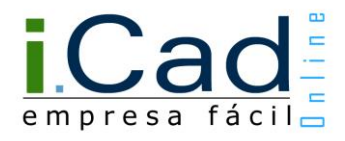

### Etapa 2 - Atividades

Informe a lista de atividades (CNAE), a "Unidade", o "Tipo de Unidade", as "Formas de Atuação" e clique em "PRÓXIMO PASSO".

| Prefeitura de<br>SÃO JOSÉ DO RIO PRI<br>Secretaria Municipal da Faze                                                                         |                                                                                                    |                                                  |
|----------------------------------------------------------------------------------------------------|----------------------------------------------------------------------------------------------------|--------------------------------------------------|
| Abert. Autónomo Abert. M.E.I.                                                                                                    | Abert. Empresa Alteração Alvará Extraord. Encerramento Acompanhamento                                                                                                    | Atendimento                                      |
| Olá, USUARIO   Quinta-Feira, 1                                                                                                    | 15 de Setembro de 2016 - 15:47Hrs 🔘 Altere seu                                                                                                    | us dados 📔 🛞 Sa                                  |
|                                                                                                    | VIABILIDADE DE ALTERAÇÃO - ATIVIDADES /                                                                                                    | CNAE - 2 DE 4                                    |
| Informativo                                                                                                    | Enquadramento das atividades pretendidas para alteração                                                                                                    | de empresa                                       |
| Bem vindo(a), USUARIO                                                                                                    | Atenção:                                                                                                    |                                                  |
| SEU IP: 127.0.0.1,<br>está sendo armazenado em<br>virtude de auditoria interna.<br>Você está efetuando uma<br>olicitação de viabilidade para | OS CÓDIGOS CNAE ESCOLHIDOS NESTA ETAPA DEVERÃO SER OS ME<br>CONSTAR NO CARTÃO CNPJ, TAMBÉM DEVERÃO ESTAR TOTALMENTE REL<br>O TEXTO QUE DESCREVERÁ A ATIVIDADE NO CONTRATO SOCIAL, AT/<br>CASO CONTRÁRIO O PROTOCOLO SERÁ INDEFERIDO. | SMOS QUE IRÃO<br>ACIONADOS COM<br>A OU ESTATUTO. |
| alteração de empresa.                                                                                                    | Q                                                                                                    |                                                  |
| Consulta Prévia                                                                                                    |                                                                                                    |                                                  |
| 1. Endereço √<br>2. ATIVIDADES «<br>3. Perguntas<br>4. Resumo                                                                                | Iotal de Atividades Selecionadas<br>Nenhuma atividade selecionada.                                                                                                    |                                                  |
|                                                                                                    | Descrição da Atividade Econômica                                                                                                    |                                                  |
|                                                                                                    | Este campo é preenchido automaticamente, de acordo com as atividades sele                                                                                                    | cionadas.                                        |
|                                                                                                    | Unidade                                                                                                    |                                                  |
|                                                                                                    | <ul> <li>Matriz</li> <li>Filial</li> </ul>                                                                                                    |                                                  |
|                                                                                                    | Tipo de Unidade                                                                                                    |                                                  |
|                                                                                                    | <ul> <li>Unidade Produtiva</li> <li>Unidade Auxiliar</li> </ul>                                                                                                    |                                                  |
|                                                                                                    | Formas de Atuação                                                                                                    |                                                  |
|                                                                                                    | Tormas de Aldação                                                                                                    |                                                  |
|                                                                                                    | Estabelecimento Fixo                                                                                                    | Internet                                         |
|                                                                                                    | Em Local Fixo fora da Loja     Sem estabelerimento. Porta a Dorta. Postos Móveis ou por Ambulantos                                                                                                    | Correio                                          |
|                                                                                                    | Máquinas Automáticas                                                                                                    |                                                  |
|                                                                                                    | 0                                                                                                    |                                                  |

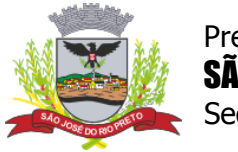

Prefeitura de **SÃO JOSÉ DO RIO PRETO** Secretaria Municipal da Fazenda

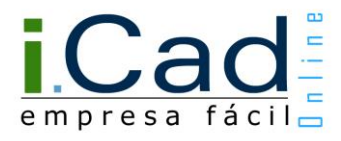

Para buscar a lista de atividades (CNAE), informe uma palavra-chave ou pelo menos os 4 primeiros números do CNAE e clique na imagem da lupa.

Com isso, uma nova tela será exibida com o resultado da pesquisa. Basta selecionar as atividades desejadas e clicar na seguinte imagem: 🖋

| CNAE Descri    | io               |                  |                   |                 |        |  |
|----------------|------------------|------------------|-------------------|-----------------|--------|--|
| 4923-0/01 SER  | ÇO DE TÁXI       |                  |                   |                 |        |  |
| 923-0/01-02    | MOTO TÁXI        |                  |                   |                 |        |  |
| 923-0/01-03    | SERVIÇO DE TRANS | SPORTE DE PASSAG | EIROS MOTOBOY     |                 |        |  |
| 923-0/01-04    | EMPRESA DE TÁXI  |                  |                   |                 |        |  |
| 923-0/01-05    | SERVIÇOS DE TÁXI |                  |                   |                 |        |  |
| 1923-0/02 SERV | ÇO DE TRANSPORT  | E DE PASSAGEIRO  | S - LOCAÇÃO DE AL | JTOMÓVEIS COM ( | (Mais) |  |
|                |                  |                  |                   |                 |        |  |
|                |                  |                  |                   |                 |        |  |

Em seguida, as atividades selecionadas serão exibidas no formulário da etapa 3. Lembre-se de selecionar a atividade principal.

|                                                                                                    | VIABILIDADE DE ALTERAÇÃO - ATIVIDADES / CNAE - 2 DE                                                                                                    | 4 |
|----------------------------------------------------------------------------------------------------|----------------------------------------------------------------------------------------------------|---|
| Informativo                                                                                                | Enquadramento das atividades pretendidas para alteração de empresa                                                                                                    |   |
| Bem vindo(a), USUARIO                                                                                      | Atenção:                                                                                                    |   |
| SEU IP: 127.0.0.1,<br>está sendo armazenado em<br>virtude de auditoria interna.<br>Você está efetuando uma | OS CÓDIGOS CNAE ESCOLHIDOS NESTA ETAPA DEVERÃO SER OS MESMOS QUE IRÃO<br>CONSTAR NO CARTÃO CNPJ, TAMBÉM DEVERÃO ESTAR TOTALMENTE RELACIONADOS COM<br>O TEXTO QUE DESCREVERÁ A ATIVIDADE NO CONTRATO SOCIAL, ATA OU ESTATUTO.<br>CASO CONTRÁRIO O PROTOCOLO SERÁ INDEFERIDO. |   |
| solicitação de viabilidade para<br>alteração de empresa.                                                   |                                                                                                    |   |
| ETAPAS                                                                                                    | 4923                                                                                                    |   |
| Consulta Prévia                                                                                            | Total de Atividades Selecionadas                                                                                                    |   |
| 1. Endereço √<br>2. ATIVIDADES «                                                                           | CNAE Descrição                                                                                                    |   |
| 3. Perguntas<br>4. Resumo                                                                                  | 4923-0/01-02 8 MOTO TÁXI                                                                                                    | Ì |
|                                                                                                    | 🔘 4923-0/01-03 😂 SERVIÇO DE TRANSPORTE DE PASSAGEIROS MOTOBOY 🗍                                                                                                    | Ĵ |
|                                                                                                    | 4923-0/01-05 8 SERVIÇOS DE TÁXI                                                                                                    | Ĵ |
|                                                                                                    | Principal: 0 Secundárias: 3                                                                                                    |   |
|                                                                                                    | Legenda:<br>S A atividade possui serviço(s) relacionado(s)<br>A atividade não possui serviço(s) relacionado(s)                                                                                                    |   |

A imagem <sup>8</sup> indica que a atividade escolhida possui um ou mais serviços associados. Para visualizá-lo(s), basta clicar na imagem.

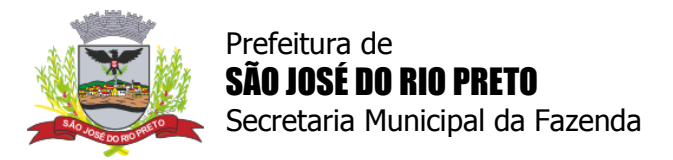

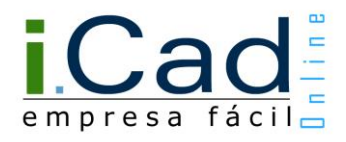

### Etapa 3 - Perguntas

Nesta etapa, preencha o "Questionário de Viabilidade" e clique em "PRÓXIMO PASSO".

| Prefeitura de<br>SÃO JOSÉ DO RIO PRI<br>Secretaria Municipal da Faze |                                                                                                    | empresa fácil                                 |
|----------------------------------------------------------------------|----------------------------------------------------------------------------------------------------|-----------------------------------------------|
| Abert. Autônomo Abert. M.E.I.                                        | Abert. Empresa Alteração Alvará Extraord. Encerramento                                                     | Acompanhamento                                |
| Olá, USUARIO   Quinta-Feira, 1                                       | 5 de Setembro de 2016 - 16:40Hrs                                                                           | $$ Altere seus dados $\mid$ $\bigotimes$ Sair |
|                                                                      | VIABILIDADE DE ALTER                                                                                       | AÇÃO - PERGUNTAS - 3 DE 4                     |
| Informativo                                                          | Questionário de Viabilidade                                                                                |                                               |
| Bem vindo(a), USUARIO                                                | 01) Área a ser utilizada para a(s) atividade(s)- m2, caso exercidas no endereço da futura empresa.         | sejam                                         |
| SEU IP: 127.0.0.1,<br>está sendo armazenado em                       | 02) O imóvel pretendido para exercer a atividade declarad<br>localizado em esquina ?                       | la está 🛛 🔻                                   |
| virtude de auditoria interna.                                        | <li>03) Selecione dentre as opções aquela que indique a finali<br/>endereço empresarial declarado</li>     | idade do 🗸 🗸                                  |
| ETAPAS                                                               | 04) Selecione dentre as opções aquela que indique onde a<br>exercer a sua atividade:                       | empresa irá                                   |
| Consulta Prévia                                                      | 05) O local que a empresa irá se instalar possui mais de t<br>pavimentos (andares) incluindo andar térreo? | rês 🗸 🗸                                       |
| 1. Endereço √<br>2. Atividades √                                     | 06) O estabelecimento utilizado para exercer a atividade p<br>capacidade (lotação) superior a 100 pessoas? | possui 🗸                                      |
| 3. PERGUNTAS «<br>4. Resumo                                          | 07) O local que a empresa irá se instalar possui subsolo u estacionamento?                                 | tilizado como 🛛 🔻                             |
|                                                                      |                                                                                                    |                                               |
|                                                                      | Fale conosco   Ajuda icad<br>2015 © iCad Online - Todos os direitos reservados - EMPRO8000   IP; 127.0     | 0.0.1                                         |

### Etapa 4 - Resumo

Por último, é apresentado um resumo das informações preenchidas.

Acrescente as informações necessárias no campo "Observações", aceite o "Termo de Responsabilidade" e clique no botão "FINALIZAR".

Com isso, um protocolo de alteração de empresa será gerado e encaminhado para análise da prefeitura. Além disso, em poucos minutos, um e-mail será enviado para a conta cadastrada do usuário com os dados desse protocolo.

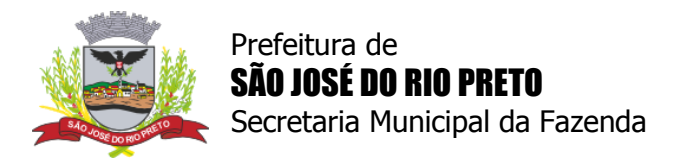

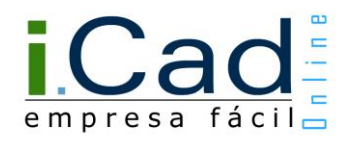

### Alteração de empresa - Dados Complementares

### Etapa 1 - FCPJ

Informe os "Dados do Contribuinte", os "Dados do Registro" e os "Dados de Inscrição". No final, clique em "PRÓXIMO PASSO".

| JE O                                                                                                    | PARA CONSULTAR<br>E REGU                                         | CIL<br>A viabilidade<br>Jlarizar sua empre                        | SA               | empresa fácil             |  |  |  |
|----------------------------------------------------------------------------------------------------|------------------------------------------------------------------|-------------------------------------------------------------------|------------------|---------------------------|--|--|--|
|                                                                                                    |                                                                  |                                                                   | ALTE             | RAÇÃO CADASTRAL - ETAPA 1 |  |  |  |
| Informativo                                                                                              | FCPJ                                                             |                                                                   |                  |                           |  |  |  |
| Bem vindo(a), USUARIO<br>SEU IP: 127.0.0.1,<br>está sendo armazenado em<br>virtude de auditoria interna. | Requerente:<br>CPF:<br>Data da Solicitaçã<br>I.Mobiliaria:       | NOME DO REQUEREN<br>999.999.999-99<br>31/03/2017 09:03<br>9999990 | TE               |                           |  |  |  |
|                                                                                                    | Dados do Contril                                                 | ouinte                                                            |                  |                           |  |  |  |
| 1. FCPJ «<br>2. Estabelecimento                                                                          | Nome Empresarial:<br>Nome Fantasia:                              | NOME EMPRESARIAL                                                  | NOME EMPRESARIAL |                           |  |  |  |
| <ol> <li>Correspondência</li> <li>Atividade(s)</li> </ol>                                                | Dados do Regist                                                  | ·0                                                                |                  |                           |  |  |  |
| 5. QSA<br>6. Contábil<br>7. Quest. Complem.<br>8. Documentos<br>9. Finalizar                             | Órgão de Registro:<br>Natureza Jurídica:<br>Documento:           | JUNTA COMERCIAL<br>206-2 - SOCIEDADE<br>Contrato Social           | EMPRE            | ▼<br>SÁRIA LIMITADA ▼     |  |  |  |
|                                                                                                    | NIRE:<br>Data do NIRE:<br>Data Últ. Alteração<br>Capital Social: | 10/09/2009                                                        |                  |                           |  |  |  |
|                                                                                                    | Dados de Inscrig                                                 | ão                                                                |                  |                           |  |  |  |
|                                                                                                    | CNPJ: 99                                                         | .999.999/9999-99                                                  | Data:            |                           |  |  |  |
|                                                                                                    |                                                                  | Isento de I                                                       | Inscrição        | o Estadual                |  |  |  |
|                                                                                                    | I.Estadual:<br>I.Municipal: 99                                   | 99990                                                             | Data:<br>Data:   | 10/09/2009                |  |  |  |
|                                                                                                    |                                                                  |                                                                   |                  |                           |  |  |  |
|                                                                                                    | Fale c<br>2018 © iCad                                            | onosco   Ajuda icad<br>Todos os direitos reservados.              |                  |                           |  |  |  |

### Atenção:

Os campos exibidos em "Dados do Registro" dependem da opção selecionada em "Órgão de Registro".

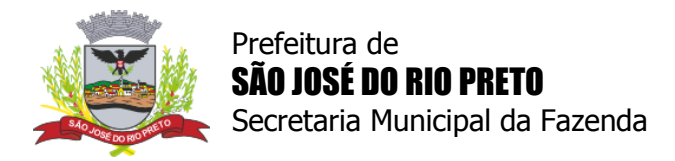

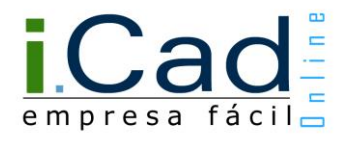

### Etapa 2 - Estabelecimento

Informe os "Dados para Contato" e clique em "PRÓXIMO PASSO".

|                                                           | ER              | EGULARIZAR SUA EMPRESA empresa fácil |
|-----------------------------------------------------------|-----------------|--------------------------------------|
|                                                           |                 | ALTERAÇÃO CADASTRAL - ETAPA          |
| nformativo                                                | Alteração do    | Local de Atividade                   |
| Bem vindo(a), USUARIO                                     | I. Imobiliaria: | 100320037                            |
| SEU IP: 127.0.0.1,                                        | CEP:            | 15015110                             |
| está sendo armazenado em<br>virtude de auditoria interna. | Logradouro:     | R QUINZE DE NOVEMBRO                 |
|                                                           | Número:         | 999                                  |
| ETAPAS                                                    | Complemento:    | SALA:199;                            |
| 1. FCPJ                                                   | Bairro:         | CENTRO - BAIRRO                      |
| 2. ESTABELECIMENTO «<br>3. Correspondência                | UF/Cidade:      | SP SÃO JOSÉ DO RIO PRETO             |
| 4. Atividade(s)                                           |                 |                                      |
| 6. Contábil                                               | Dados para Co   | ontato                               |
| 7. Quest. Complem.<br>8. Documentos                       | Telefone:       |                                      |
| 9. Finalizar                                              | Celular:        |                                      |
|                                                           | Fax:            |                                      |
|                                                           | E-Mail:         |                                      |
|                                                           | Site:           |                                      |
|                                                           |                 |                                      |

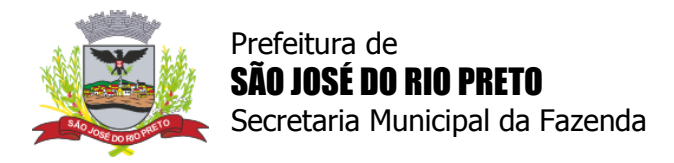

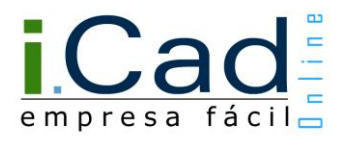

### Etapa 3 - Correspondência

Informe o "Endereço de Correspondência" e clique em "PRÓXIMO PASSO".

| A CONTRACTOR                                                | E REGULARIZAR SUA EMPRESA                       | empresa fácil           |
|-------------------------------------------------------------|-------------------------------------------------|-------------------------|
|                                                             | ALTER                                           | RAÇÃO CADASTRAL - ETAPA |
| nformativo                                                  | Alteração do Endereço de Correspondência        |                         |
| Bem vindo(a), USUARIO                                       | Utilizar o mesmo endereço do Local de Atividade | 2.                      |
| SEU IP: 127.0.0.1,                                          | Urbano 🖲 Rural 🔘                                |                         |
| esta sendo armazenado em<br>virtude de auditoria interna.   | Buscar por: Selecione 🔻 🔍                       |                         |
|                                                             | CEP:                                            |                         |
| ETAPAS                                                      | Logradouro:                                     |                         |
| 1. FCPJ<br>2. Estabelecimento                               | Número:                                         |                         |
| <ol> <li>CORRESPONDÊNCIA «</li> <li>Atividade(s)</li> </ol> | Complemento:                                    | 2                       |
| 5. QSA<br>6. Contábil                                       | Bairro:                                         |                         |
| 7. Quest. Complem.                                          | UF/Cidade: V                                    |                         |
| 8. Documentos<br>9. Finalizar                               |                                                 |                         |
|                                                             | Falo conosco I Aiuda isad                       |                         |

#### Atenção:

Se o endereço de correspondência for o mesmo que o local de atividade, clique em "Utilizar o mesmo endereço do Local de Atividade".

Há três opções para efetuar a busca de endereço: CEP, logradouro ou internacional. Selecione uma das opções e clique na imagem da lupa.

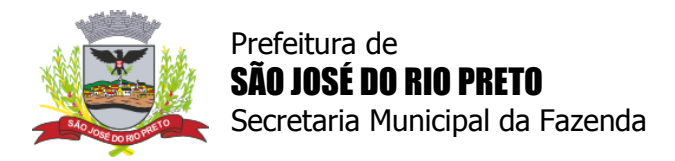

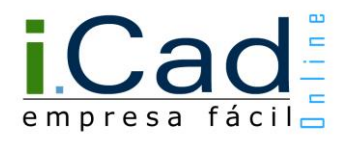

### Etapa 4 - Atividade(s)

Informe a "Unidade", o "Objeto Social" e clique em "PRÓXIMO PASSO".

|                                                                                                    | EITO MAIS FACIL<br>PARA CONSULTAR A VIABILIDADE<br>E REGULARIZAR SUA EMPRESA                                                                                                    |
|----------------------------------------------------------------------------------------------------|----------------------------------------------------------------------------------------------------|
|                                                                                                    | ALTERAÇÃO CADASTRAL - ETAPA 4                                                                                                    |
| Informativo                                                                                                    | Unidade                                                                                                    |
| Bem vindo(a), USUARIO                                                                                                    | Matriz                                                                                                    |
| SEU IP: 127.0.0.1,<br>está sendo armazenado em<br>virtude de auditoria interna.                                                                                                    | Descrição da Atividade Econômica                                                                                                    |
| ETAPAS                                                                                                    | MOTO TÁXI;<br>SERVIÇO DE TRANSPORTE DE PASSAGEIROS MOTOBOY;<br>SERVIÇOS DE TÁXI                                                                                                    |
| <ol> <li>Estabelecimento</li> <li>Correspondência</li> <li>ATIVIDADE(S) «</li> <li>QSA</li> <li>Contábil</li> <li>Quest. Complem.</li> <li>Documentos</li> <li>Finalizar</li> </ol> |                                                                                                    |
|                                                                                                    |                                                                                                    |
|                                                                                                    | Objeto Social                                                                                                    |
|                                                                                                    | Atenção:                                                                                                    |
|                                                                                                    | O TEXTO DA DESCRIÇÃO DA ATIVIDADE ECONÔMICA É PREENCHIDO AUTOMATICAMENTE,<br>DE ACORDO COM AS CNAE'S SELECIONADAS, ESTANDO O REQUERENTE CIENTE QUE CASO<br>NO OBJETO SOCIAL CONSTE ATIVIDADES DIVERGENTES DA CADASTRADA ACIMA, O<br>PROCESSO PODERÁ SER INDEFERIDO. |
|                                                                                                    |                                                                                                    |
|                                                                                                    | Lista de Atividades                                                                                                    |
|                                                                                                    | Lista de Atividades                                                                                                    |
|                                                                                                    | 4923-0/01-02 MOTO TÁXI                                                                                                    |
|                                                                                                    | 4923-0/01-03         SERVIÇO DE TRANSPORTE DE PASSAGEIROS MOTOBOY           4923-0/01-05         SERVIÇOS DE TÁXI                                                                                                    |
|                                                                                                    | PASSO ANTERIOR PRÓXIMO PASSO                                                                                                    |
|                                                                                                    | Fale conosco   Ajuda icad<br>2018 © iCad - Todos os direitos reservados.                                                                                                    |

#### Atenção:

A "Descrição da Atividade Econômica" e a "Lista de Atividades" não podem ser alterados na etapa dos "Dados Complementares".

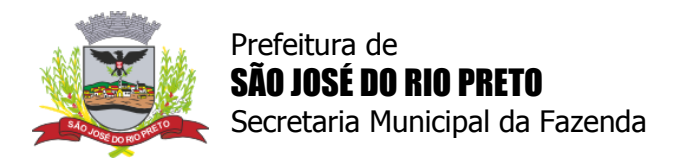

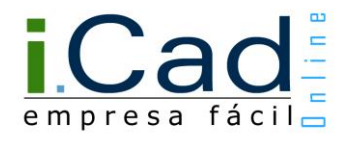

### Etapa 5 - QSA

Nesta etapa o usuário deve informar o(s) sócio(s) e o responsável legal.

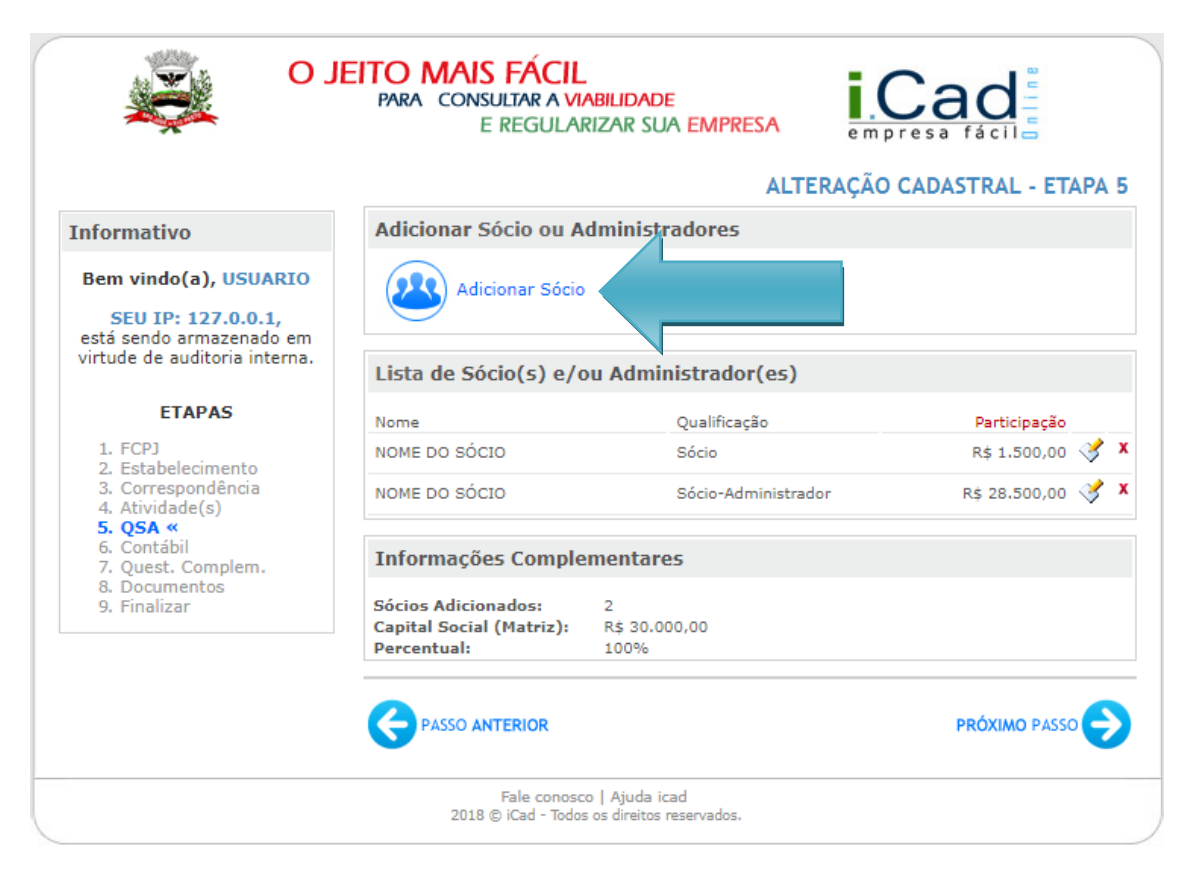

Após clicar em "Adicionar Sócio", selecione a qualificação do sócio, informe o CPF/CNPJ e clique em "CONTINUAR".

|                                             | O JEITO<br>PARA | MAIS FÁCIL<br>CONSULTAR A VIABILIDADE<br>E REGULARIZAR SUA EMPRESA<br>Nº Protocolo: 41541608089 | empresa fácil            |
|---------------------------------------------|-----------------|-------------------------------------------------------------------------------------------------|--------------------------|
|                                             |                 | ADICIONAR AO QUADRO                                                                             | SOCIETARIO ADMINISTRATIV |
|                                             | (               | Qualificação do Sócio/Administrador                                                             |                          |
| Selecione a Qualifica<br>CPF/CNPJ do Sócio: | ção do Sócio:   | 5 - Administrador                                                                               | T                        |
|                                             |                 | CONTINUAR                                                                                       |                          |
|                                             | 2015 © iCad     | Fale conosco   Ajuda icad<br>Online - Todos os direitos reservados - EMPRO8000   IP; 12         | 7.0.0.1                  |

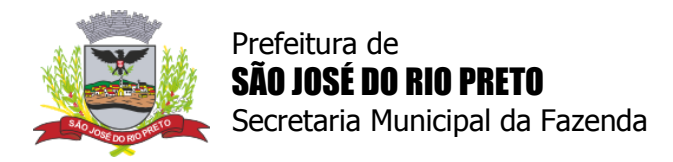

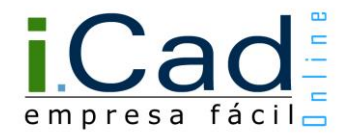

As qualificações de sócio disponíveis dependem do "Órgão de Registro" e da "Natureza Jurídica" escolhidos anteriormente, na etapa FCPJ.

Na nova tela que o sistema abrir, preencha os dados do sócio e clique em "CONFIRMAR DADOS".

Lembre-se de definir o responsável legal.

| Pessoa Fisica - <mark>Emp</mark> | presário                              |                               |   |
|----------------------------------|---------------------------------------|-------------------------------|---|
| Reponsável Legal:<br>CPF:        | (Definir Como Repor<br>999.999.999-99 | nsável Legal)                 |   |
| Nome Completo:                   |                                       |                               |   |
| Sexo:                            | Selecione 🔻                           | Data de Nascimento:           |   |
| Tipo:                            | RG 🔻                                  | Data de Emissão:              |   |
| UF/Orgão Emissor:                | 🔻                                     | Documento:                    |   |
| Participação em R\$:             | 0,00                                  |                               |   |
|                                  |                                       |                               |   |
| Endereço de Corres               | pondência                             |                               |   |
| Urbano                           | Rural                                 |                               |   |
| Buscar por:                      | Selecione                             | <ul> <li>Localizar</li> </ul> | ] |
| CEP:*                            |                                       |                               |   |
| Logradouro:*                     |                                       |                               |   |
| Número:**                        |                                       |                               |   |
| Complemento:**                   |                                       |                               |   |
| Bairro:*                         |                                       |                               |   |
| UF/Cidade:                       |                                       |                               |   |
|                                  |                                       |                               |   |
| Dados para <mark>Contat</mark> o | 0                                     |                               |   |
| Telefone:                        |                                       |                               |   |
| Celular:                         |                                       |                               |   |
| Fax:                             |                                       |                               |   |
| E-Mail:*                         |                                       |                               | 0 |
|                                  |                                       |                               |   |

Atenção:

Os campos "Responsável Legal" e "Participação em R\$" também dependem do "Órgão de Registro" e da "Natureza Jurídica" escolhidos na etapa anterior (FCPJ). Por isso, é possível que eles nem sejam exibidos.

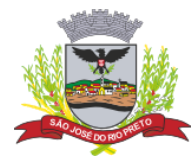

Prefeitura de **SÃO JOSÉ DO RIO PRETO** Secretaria Municipal da Fazenda

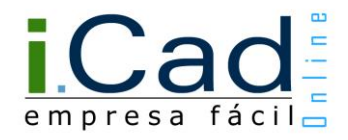

Nesta etapa de inclusão do sócio ainda é possível alterar ou excluir a pessoa adicionada.

Para alterar os dados da pessoa adicionada, clique na seguinte imagem: 🝼

Para excluir a pessoa adicionada, clique nesta imagem: 🗴

|                                                                         |                                                                | ALTERAÇÃO                  | CADASTRAL - ETAPA 5 |        |
|-------------------------------------------------------------------------|----------------------------------------------------------------|----------------------------|---------------------|--------|
| Informativo                                                             | Adicionar Sócio ou A                                           | dministradores             |                     |        |
| Bem vindo(a), USUARIO<br>SEU IP: 127.0.0.1,<br>está sendo armazenado em | Adicionar Sócio                                                |                            |                     |        |
| virtude de auditoria interna.                                           | Lista de Sócio(s) e/o                                          | ou Administrador(es)       |                     |        |
| ETAPAS                                                                  | Nome                                                           | Qualificação Participação  |                     |        |
| 1. FCPJ<br>2. Estabelecimento                                           | NOME DO SÓCIO                                                  | Sócio                      | R\$ 1.500,00 🔮 🗴    |        |
| 3. Correspondência<br>4. Atividade(s)                                   | NOME DO SÓCIO                                                  | Sócio-Administrador        | R\$ 28.500,00 💸 🗙   | $\sim$ |
| 5. QSA «<br>6. Contábil<br>7. Quest. Complem.<br>8. Documentos          | Informações Comple                                             | ementares                  |                     |        |
| 9. Finalizar                                                            | Sócios Adicionados:<br>Capital Social (Matriz):<br>Percentual: | 2<br>R\$ 30.000,00<br>100% |                     |        |
|                                                                         |                                                                |                            |                     |        |

Após adicionar o(s) sócio(s), clique em "PRÓXIMO PASSO".

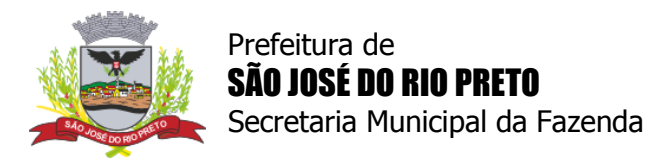

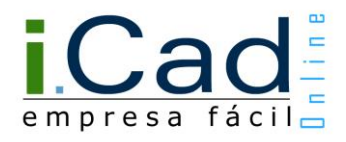

### Etapa 6 - Contábil

No próximo passo, deve-se informar um responsável contábil.

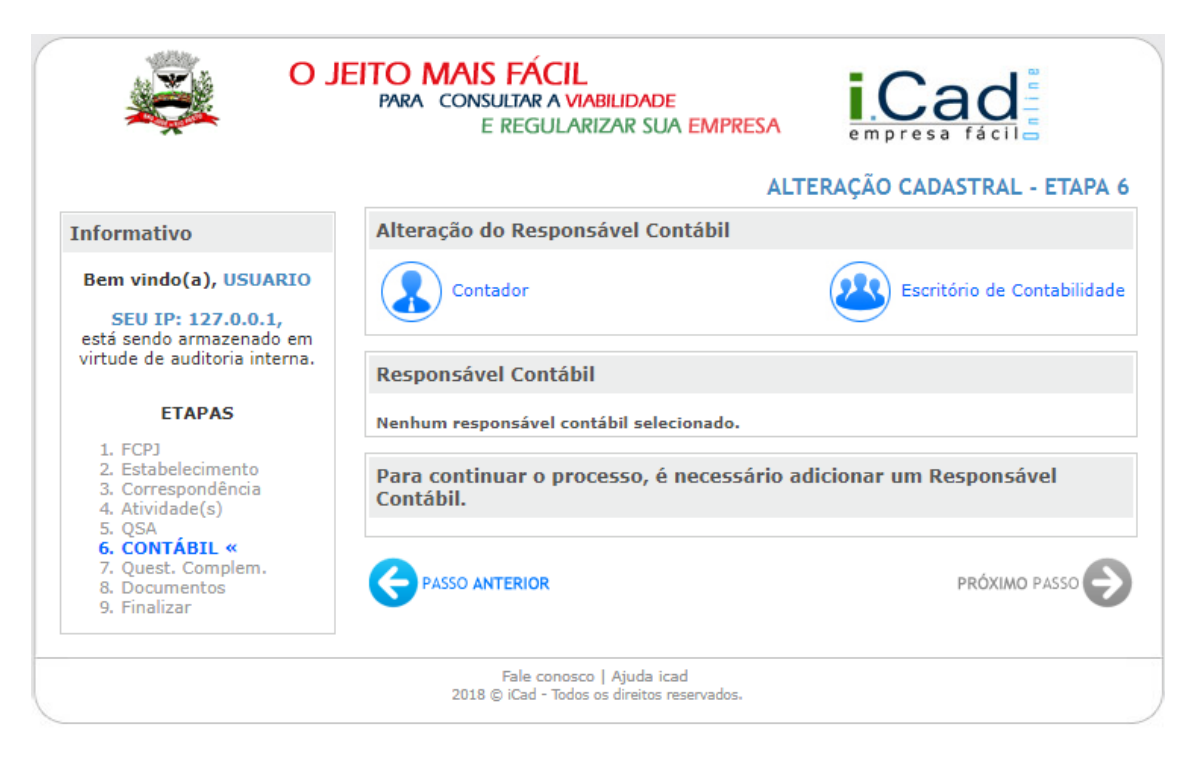

Para indicar o responsável contábil, clique em "Contador" e informe o CPF, ou clique em "Escritório de Contabilidade" e informe o CNPJ.

Após informar o responsável contábil, clique em "PRÓXIMO PASSO".

| Α                                                                          | LTERAÇÃO CADASTRAL - ETAPA                                                                                                    |
|----------------------------------------------------------------------------|----------------------------------------------------------------------------------------------------|
| Alteração do Responsável Contábil                                          |                                                                                                    |
| Contador                                                                   | Escritório de Contabilidad                                                                                                    |
| Responsável Contábil                                                       |                                                                                                    |
| Nome:         NOME DO ESCRITORIO           CPF:         99.999.999/0001-99 | x                                                                                                    |
|                                                                            |                                                                                                    |
|                                                                            | Alteração do Responsável Contábil<br>Contador<br>Responsável Contábil<br>Nome: NOME DO ESCRITORIO<br>CPF: 99.999.999/0001-99<br>CPF: PASSO ANTERIOR |

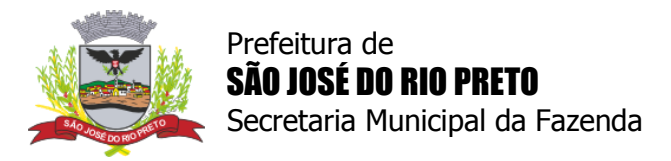

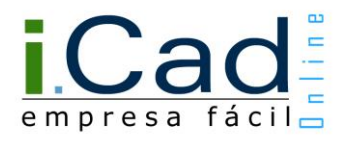

### Etapa 7 - Complementares

Em seguida, responda o questionário complementar e clique em "PRÓXIMO PASSO".

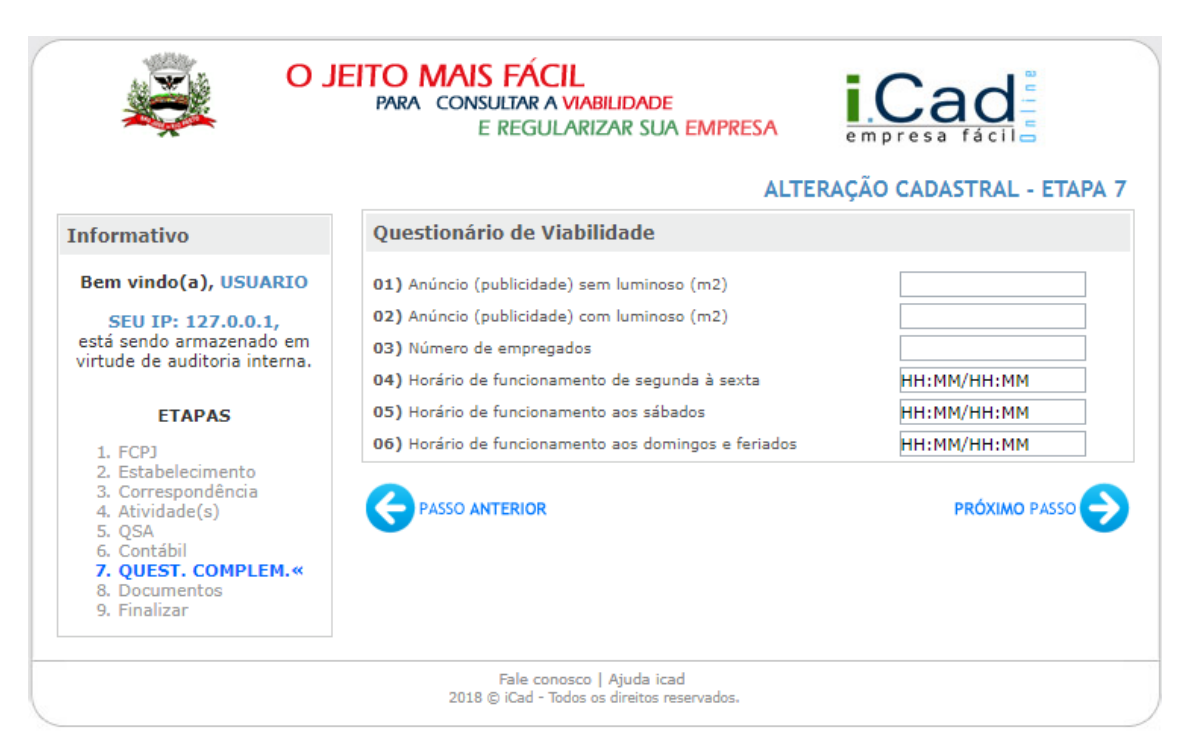

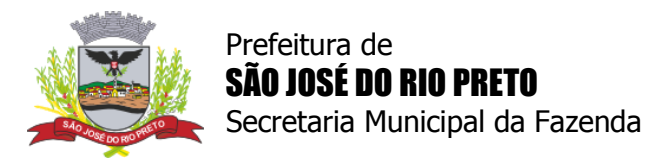

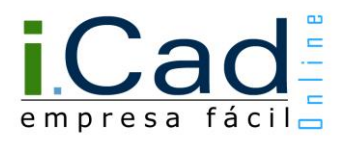

### Etapa 8 - Documentos

No próximo passo, o envio de documentos para a análise do protocolo é opcional. Se for necessário, adicione os documentos e clique em "PRÓXIMO PASSO".

| 0                                                                                                    | IEITO MAIS FÁCIL<br>PARA CONSULTAR A VIABILIDADE<br>E REGULARIZAR SUA EMPRESA | empresa fácil              |
|----------------------------------------------------------------------------------------------------|-------------------------------------------------------------------------------|----------------------------|
|                                                                                                    | DADOS                                                                         | 5 COMPLEMENTARES - ETAPA 8 |
| Informativo                                                                                                    | Documentos                                                                    |                            |
| Bem vindo(a), USUARIO                                                                                                    | Adicionar documentos                                                          |                            |
| SEU IP: 127.0.0.1,<br>está sendo armazenado em<br>virtude de auditoria interna.                                                              | Escolher arquivo Nenhum arquivo selecionado                                   | Adicionar                  |
| ETAPAS                                                                                                    | Lista de documentos<br>Nenhum documento foi adicionado.                       |                            |
| 2. Establiecimento<br>3. Correspondência<br>4. Atividade(s)<br>5. QSA<br>6. Contábil<br>7. Quest. Complem.<br>8. DOCUMENTOS«<br>9. Finalizar |                                                                               |                            |
|                                                                                                    | Fale conosco   Ajuda icad<br>2018 © iCad - Todos os direitos reservados.      |                            |

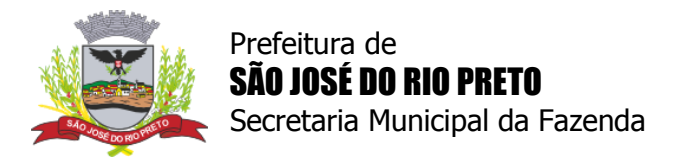

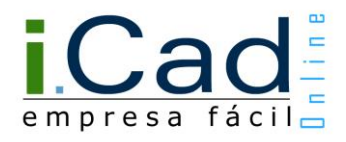

### Etapa 9 - Finalizar

Por último, é apresentado um resumo das informações preenchidas. Nessa etapa, no campo "Observações Gerais", o usuário deve informar quais campos foram alterados.

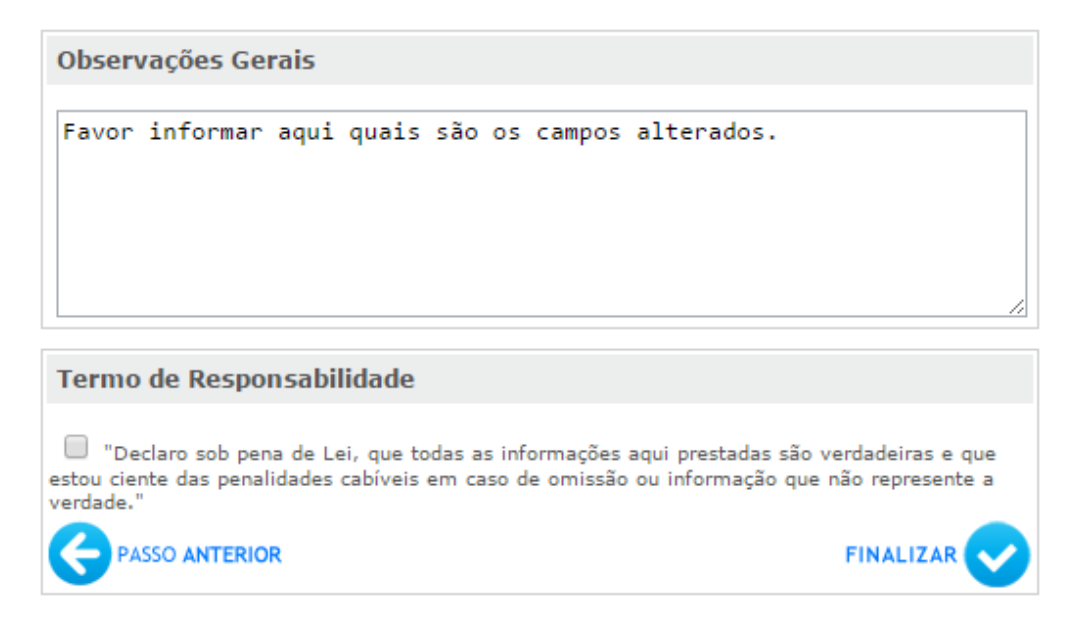

Para finalizar, leia o "Termo de Responsabilidade", selecione a caixa de seleção com o texto "*Declaro sob pena de Lei...*" e clique em "FINALIZAR".

Com isso, o protocolo será encaminhado para uma nova análise dos órgãos responsáveis.

| Pro                                                 | otocolo       | Requerente         | Início     | Ato                   |            | Site  | Jação        | Concluído       |   |
|-----------------------------------------------------|---------------|--------------------|------------|-----------------------|------------|-------|--------------|-----------------|---|
| <u>.</u>                                            | 41541608089   | NOME DO REQUERENTE | 15/09/2016 | ALT. EMP              | RESA       | Pende | ente         | 60%             | Q |
| Tipe                                                |               |                    | Iní        | cio                   | Término    | Dias  | Situaçã      | 0               | × |
| 1- Preenchimento da Consulta Prévia                 |               |                    | 15/        | 09/2016               | 15/09/2016 | 0     | D Final      | izado           |   |
| 2- Análise da Consulta Prévia - SEMFAZ              |               |                    | 15/        | 09/2016               | 15/09/2016 | 0     | D Final      | izado           |   |
| 3- Preenchimento dos Dados Complementares           |               |                    | 15/        | 15/09/2016 15/09/2016 |            | 0     | D Finalizado |                 |   |
| 4- Validação Cadastral - Prefeitura                 |               |                    | 15/        | 09/2016               |            | 0     | 📁 Em         | Análise         |   |
| 5- Impressão de Alvará Provisório e Ficha Cadastral |               |                    |            |                       |            |       | 🔒 Aguar      | dando Liberação |   |
| Ca                                                  | ncelar Pedido | Imprimir Histórico |            |                       |            |       |              |                 |   |